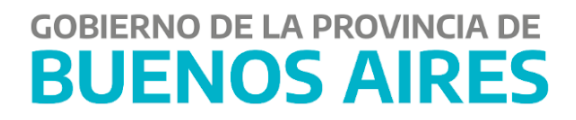

# Generación de Certificado de Liquidación Provisoria - Aplicativo CLP

# -MANUAL DE USUARIO-

| Contenido                                                 |   |
|-----------------------------------------------------------|---|
| Introducción                                              | 2 |
| Generación de Certificado de Liquidación Provisoria (CLP) | 2 |
| Ingresar al Portal SIGAF                                  | 2 |
| Iniciar una Solicitud de CLP                              | 4 |
| Anular una Solicitud de CLP                               | 6 |
| Buscar Certificado de Liquidación Provisoria              | 7 |
| Descargar Certificado de Liquidación Provisoria           | 9 |

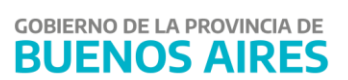

# Introducción

Condición necesaria para poder generar una solicitud de Certificado de Liquidación Provisoria (CLP):

- Ser acreedor o contratista del Estado.
- Las OP con su expediente deben encontrarse en Tesorería General de la Provincia de Buenos Aires.
- No se podrán incluir en una solicitud órdenes de pago cuya orden de compra o factura se encuentren cedidas.

# Generación de Certificado de Liquidación Provisoria (CLP)

#### Ingresar al Portal SIGAF

1) I**ngresar al Portal de Servicios de la Tesorería General** para generar una solicitud de Certificado de Liquidación Provisoria (CLP):

• En caso de poseer usuario, ingresar <u>https://sigafpba.tesoreria.gba.gov.ar/portal/Account/Login</u> con el usuario y contraseña.

| ← → C 🔒 sigafpba.tesoreria.gba.gov.ar/portal/                                  |                                                            | \star 🖗 i       |
|--------------------------------------------------------------------------------|------------------------------------------------------------|-----------------|
| TESORERÍA GENERAL<br>ORGANISMO DE LA CONSTITUICÓN<br>PROVINCIA DE BUENOS AIRES |                                                            |                 |
| I X UNDER                                                                      | sigaf <b>PBA</b>                                           | a norther       |
|                                                                                | usuario<br>contraseña                                      | 09<br>09<br>097 |
|                                                                                | Olvidé mi contraseña Ayuda<br>INGRESAR                     | an              |
|                                                                                | © 2017 - Tesoreria General de la Provincia de Buenos Aires |                 |

 En caso de no poseer usuario ingresar a https://www.tesoreria.gba.gov.ar/informacion-proveedores-y-contratistas → ítem de menú "Autoregistro" y crear un usuario según los pasos indicados en la página.

Una vez que se obtiene el usuario y contraseña, ingresar al portal desde el link indicado en el punto anterior, o desde la página oficial de la Tesorería como se explica a continuación:

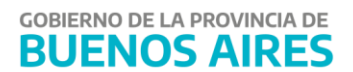

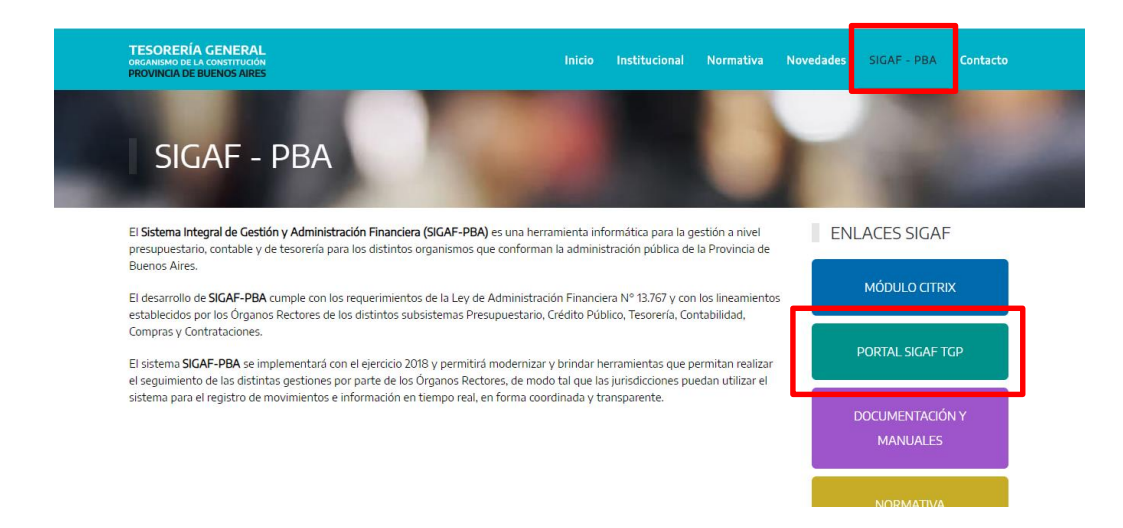

2) Ingresar al aplicativo CLP - "Certificado de Liquidación Provisoria":

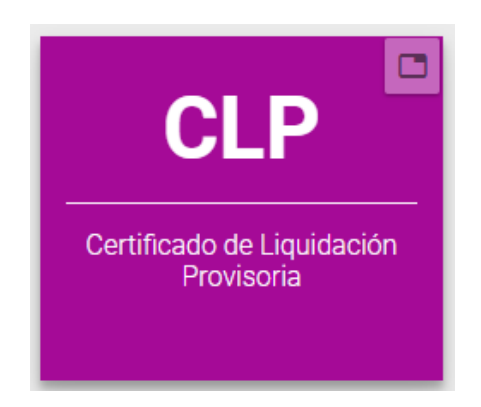

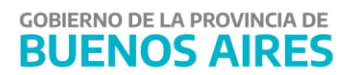

#### Iniciar una Solicitud de CLP

1. Ingresar al ítem de menú "Ingresar Cert. Liq. Provisoria"

| sigaf <b>PBA</b> web                                           |                                                                                                    | PREPROCG 🕄 🗮 💽                                                                                                    |
|----------------------------------------------------------------|----------------------------------------------------------------------------------------------------|----------------------------------------------------------------------------------------------------|
| Buscar Cert. Liq. Provisoria<br>Ingresar Cert. Liq. Provisoria |                                                                                                    |                                                                                                    |
| sigaf <b>PBA</b> <sup>web</sup>                                | Ingresar Solicitud de Certificado de Liquidación Provisoria                                                                                                    | PREPROCG 🕄 😫 🔔                                                                                                    |
| Buscar Cert. Liq. Provisoria<br>Ingresar Cert. Liq. Provisoria | Nio Ente Cult - CUIL Denominación<br>XXXX XX-XXXXXXX-X XXXXXXXX                                                                                                    |                                                                                                    |
|                                                                | Mostrar         25         registros         Buscar:           Formulario         ^         Factura         0°         Importe 0P 0°         Importe Retenciones 0°         Importe           C41-575076-2019         8-005-0000094         \$ 48,780,67         \$ 5.692,42         Importe | COPUR EXCEL POP APPENR<br>COPUR EXCEL POP APPENR<br>Otros Descuentos IP Importe Liquido IP<br>\$ 0,00 \$ 43.008,25 |
|                                                                | C41 - 561826 - 2019         B-0005-0000693         \$ 65.961,62         \$ 7.697,30           C41 - 517796 - 2019         B-0005-0000686         \$ 3.260.701,88         \$ 468.089,84                                                                                                    | \$ 0,00 \$ 58.264.32<br>\$ 0,00 \$ 2.792.612.04                                                                    |
|                                                                | C41 - 515722 - 2019 B-0005-00000087 \$2.551.55583 \$339.915.10<br>2000 E Todas los Derechos Reservados - Tesoretir de la Povencia - Ve                                                                                                    | \$0.00 \$2.221.640.73                                                                                              |

2. Seleccionar las OPs que desee incluir en el CLP, tildando las casillas de selección que correspondan.

3. Una vez seleccionadas, como se muestra en la siguiente pantalla, presionar el botón "Generar solicitud".

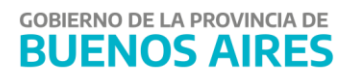

| sigaf <b>PBA</b> <sup>web</sup> | I← CLP TGP                          |                           |                                  | PREPROCG                    | 0 🖬               | •        |
|---------------------------------|-------------------------------------|---------------------------|----------------------------------|-----------------------------|-------------------|----------|
| Buscar Cert. Liq. Provisoria    |                                     |                           |                                  |                             | Cener:<br>Solotiv |          |
| Ingresar Cert, Liq, Provisoria  | Mostrar 25 🔟 registros              | Buscar:                   |                                  | COPIAR EXCEL                |                   | -        |
|                                 | Formulario 🔺 Factura 🗄              | F Importe OP F            | Importe Retenciones 🖻            | Importe Otros Descuentos 🖻  | Importe Líquido F |          |
|                                 | C41 - 575076 - 2019 B-0005-00000694 | \$ 48.780,67              | \$ 5.692,42                      | \$ 0,00                     | \$ 43.088,25      |          |
|                                 | C41 - 561826 - 2019 B-0005-00000693 | \$ 65.961,62              | \$ 7.697,30                      | \$ 0,00                     | \$ 58.264,32      |          |
|                                 | C41 - 517796 - 2019 B-0005-00000686 | \$ 3.260.701,88           | \$ 458.089,84                    | \$ 0,00                     | \$ 2.792.612,04   |          |
|                                 | C41 - 515722 - 2019 8-0005-00000687 | \$ 2.561.555,83           | \$ 339,915,10                    | \$ 0,00                     | \$ 2.221.640,73   | <b>M</b> |
|                                 | C41 - 496117 - 2019 B-0004-00000018 | \$ 5.403.784,39           | \$ 718.565,74                    | \$ 0,00                     | \$ 4.685.218,65   | <b>Z</b> |
|                                 | C41 - 467007 - 2019 8-0005-00000665 | \$ 1.518.650,36           | \$ 200.975,97                    | \$ 0,00                     | \$1.317.674,39    | <b>•</b> |
|                                 | C41 - 466999 - 2019 B-0005-00000664 | \$ 2.053.531,48           | \$ 272.234,49                    | \$ 0,00                     | \$ 1.781.296,99   | <b>Z</b> |
|                                 | C41 - 433217 - 2019 8-0005-00000662 | \$ 1.951.740,86           | \$ 258.673,63                    | \$ 0,00                     | \$ 1.693.067,23   |          |
|                                 | C41 - 387951 - 2019 8-0005-00000645 | \$ 5.514.074,00           | \$ 733.258,88                    | \$ 0,00                     | \$ 4.780.815,12   |          |
|                                 | 2020 @                              | Todos los Derechos Reserv | ados — Tesorería General de la P | ovincia - Versión 1.0.0.RC4 |                   |          |

Generada la solicitud, aparecerá la siguiente pantalla, donde se debe confirmar presionando el botón "Aceptar":

| sigaf <b>PRA</b> <sup>web</sup> | I← CLP TGP          |                 |                             |                              |               | PREPROCG        | 0           | <b>=</b> (           | • |
|---------------------------------|---------------------|-----------------|-----------------------------|------------------------------|---------------|-----------------|-------------|----------------------|---|
| sigareda                        |                     |                 |                             |                              |               |                 |             |                      |   |
| Buscar Cert. Liq. Provisoria    |                     |                 |                             |                              |               |                 |             | Generar<br>Solicitud |   |
| Ingresar Cert. Liq. Provisoria  | Mostrar 25 - m      | wietros.        | Buscan                      | _                            |               | COPIAR EXCEL    | POF         | MPRIMR               |   |
|                                 | Formulario          |                 |                             |                              | Importe Otr   | os Descuentos 🖻 | Importe Líq | uido 🖅 🛛             |   |
|                                 | C41 - 575076 - 20   |                 |                             |                              |               | \$ 0,00         | \$ 43.      | 088,25               |   |
|                                 | C41 - 561826 - 20   |                 | $\bigcirc$                  |                              |               | \$ 0,00         | \$ 58       | 264,32               | 2 |
|                                 | C41 - 517796 - 20   | ¿Confirma q     | ue desea realizar la s      | olicitud?                    |               | \$ 0,00         | \$ 2.792    | 612,04               | 2 |
|                                 | C41 - 515722 - 20   | Car             | ncelar Acestar              |                              |               | \$ 0,00         | \$ 2.221    | 640,73 🗧             | 2 |
|                                 | C41 - 496117 - 20   |                 |                             | -                            |               | \$ 0,00         | \$ 4.685    | 218,65 💽             | 2 |
|                                 | C41 - 467007 - 2019 | B-0005-00000665 | \$ 1.518.650,36             | \$ 200.975,97                |               | \$ 0,00         | \$ 1.317.   | 674,39               | 2 |
|                                 | C41 - 466999 - 2019 | B-0005-00000664 | \$ 2.053.531,48             | \$ 272.234,49                |               | \$ 0,00         | \$ 1.781.   | 296,99               | 2 |
|                                 | C41 - 433217 - 2019 | B-0005-00000662 | \$ 1.951.740,86             | \$ 258.673,63                |               | \$ 0,00         | \$ 1.693    | 067,23               | 2 |
|                                 | C41 - 387951 - 2019 | 8-0005-00000645 | \$ 5.514.074,00             | \$ 733.258,88                |               | \$ 0,00         | \$ 4.780.   | 815,12               | 2 |
|                                 |                     | 2020 @ Tor      | dos los Derechos Reservados | - Tesorería General de la Pr | vinda - Versk | in1.0.0.9C4     |             |                      |   |

Aparecerá una ventana emergente, la cual indica que la solicitud se encuentra en estado **"INGRESADO"**.

| sigaf <b>PBA</b> <sup>web</sup> | I← CLP TGP          |                                                                                                    |                        |               | PREPROCG                   | 0          | *        | •       |
|---------------------------------|---------------------|----------------------------------------------------------------------------------------------------|------------------------|---------------|----------------------------|------------|----------|---------|
| Buscar Cert. Liq. Provisoria    |                     |                                                                                                    |                        |               |                            |            |          | ar<br>d |
| Ingresar Cert. Liq. Provisoria  | Mostrar 25 w w      | and the second second s | Russer                 | _             | COPIAR EXC                 | L POF      |          | RMR     |
|                                 | Formulario          |                                                                                                    |                        |               | Importe Otros Descuentos P | Importe Li | quido I* |         |
|                                 | C41 - 575076 - 20   |                                                                                                    | $(\checkmark)$         |               | \$ 0,00                    | \$ 4       | 1.088,25 |         |
|                                 | C41 - 561826 - 20   |                                                                                                    |                        |               | \$ 0,00                    | \$ 5       | 8.264,32 |         |
|                                 | C41 - 517796 - 20   | Se ha creado l                                                                                                    | a solicitud 1 en estad | lo Ingresada  | \$ 0,00                    | \$ 2.79    | 2.612,04 |         |
|                                 | C41 - 515722 - 20   |                                                                                                    |                        |               | \$ 0,00                    | \$ 2.22    | .640,73  |         |
|                                 | C41 - 496117 - 20   |                                                                                                    | and a point            |               | \$ 0,00                    | \$ 4.68    | 5.218,65 |         |
|                                 | C41 - 467007 - 2019 | B-0005-00000665                                                                                                    | \$ 1,518.650,36        | \$ 200.975,97 | \$ 0,00                    | \$ 1.31    | 7.674,39 |         |
|                                 | C41 - 456999 - 2019 | B-0005-00000664                                                                                                    | \$ 2.053.531,48        | \$ 272.234,49 | \$ 0,00                    | \$ 1.78    | .296,99  |         |
|                                 | C41 - 433217 - 2019 | B-0005-00000662                                                                                                    | \$ 1.951.740,86        | \$ 258.673,63 | \$ 0,00                    | \$ 1.69    | 3.067,23 |         |
|                                 | C41 - 387951 - 2019 | 8-0005-00000645                                                                                                    | \$ 5.514.074,00        | \$ 733.258,88 | \$ 0,00                    | \$ 4.78    | 0.815,12 |         |

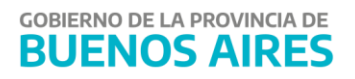

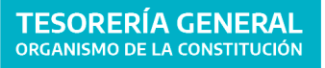

Las Solicitudes de CLP son analizadas por la Tesorería General de la Provincia (TGP).

La TGP informará por mail al acreedor cuando el CLP se encuentre firmado y la fecha a partir de la cual estará disponible para su descarga desde el Aplicativo (fecha de certificado). Es decir, **a partir de la fecha de certificado indicada en el portal podrá descargarlo e iniciar el trámite en la sucursal del Banco Provincia correspondiente.** 

El acreedor también será notificado vía correo electrónico:

- Cuando la solicitud es rechazada, indicando los motivos del rechazo.
- Cuando alguna de las OP incluidas dentro de la Solicitud original es excluida, indicando los motivos.

### Anular una Solicitud de CLP

El proveedor puede anular la solicitud generada mientras ésta se encuentre en "ESTADO INGRESADO". Para ello deberá ingresar al ítem de menú "Buscar Certificado de Liq. provisoria", consultar el Certificado e ingresar al Detalle de la solicitud. A continuación

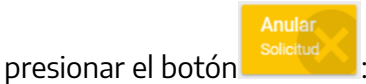

| CLP <b>TGP</b>                   |                   |                           | PREPROCG | 13                |        |        |
|----------------------------------|-------------------|---------------------------|----------|-------------------|--------|--------|
| etalle de Solicitud 1<br>GRESADO |                   |                           |          | Anula<br>Solicitu | r<br>d | Volver |
| Acreedor .                       |                   |                           |          |                   |        |        |
| Nro. Solicitud<br>1              | Nro. Certificado  | Total<br>\$ 25.074.370,16 |          |                   |        |        |
| Fecha Registación<br>27/03/2020  | Fecha Certificado | Fecha Caducidad           | Fecha Pa | ]0                |        |        |
| Observaciones                    |                   |                           |          |                   |        |        |

La pantalla mostrará la ventana emergente que se muestra a continuación:

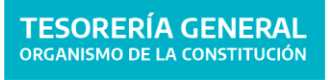

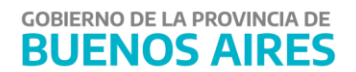

| ¿Confirma la an<br>liquidacion prov | ulación de la so<br>isoria? | Dicitud 1 de certificado de |
|-------------------------------------|-----------------------------|-----------------------------|
|                                     | Cancelar                    | Aceptar                     |

Al presionar el botón "Aceptar" la pantalla muestra la siguiente ventana:

| $\checkmark$                     |
|----------------------------------|
| Se ha anulado la solicitud Nro 1 |
| Aceptar                          |

Al anular la solicitud del Certificado de Liquidación Provisoria, la misma cambia a "ESTADO ANULADO" y las OPs seleccionadas en dicho certificado se encontrarán disponibles para generar una nueva solicitud de certificado. En caso de que no se desee generar nuevamente una solicitud, las OPs involucradas quedan liberadas para su pago en SIGAF.

### Buscar Certificado de Liquidación Provisoria

Esta pantalla es útil para obtener información sobre los distintos estados que va tomando la solicitud y el certificado.

1. Ingresar al ítem de menú "Buscar Certificado de Liq. Provisoria":

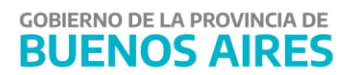

| sigaf <b>PBA</b> <sup>web</sup>  | I← CLP <b>TGP</b>                                               |                       |                                                 | PREPROCG                | 8             | Ħ |  |
|----------------------------------|-----------------------------------------------------------------|-----------------------|-------------------------------------------------|-------------------------|---------------|---|--|
|                                  | Buscar Solicitud de Ce                                          | rtificado de Liquidac | ción Provisoria                                 |                         |               |   |  |
| Buscar Cert. Liq. Provisoria     | Mrs. Colicitud                                                  | Nro. Cl. P.           |                                                 | Estado                  |               |   |  |
| 👔 Ingresar Cert. Liq. Provisoria | NO. SOICIUU                                                     | NIU. CEP              |                                                 | Estado                  |               |   |  |
|                                  | Tipo OP<br>C41                                                  | Año OP<br>TODOS       | Ŧ                                               | Nro. OP                 |               |   |  |
|                                  | Fecha Vencimiento<br>ULTIMO MES ULTIMAS 3 SEMANAS ULTIMAS 2 SEM | IANAS ULTIMA SEMANA   | Fecha Resgistración<br>ULTIMO MES ULTIMAS 3 SEM | IANAS ULTIMAS 2 SEMANAS | ULTIMA SEMANA |   |  |
|                                  |                                                                 |                       |                                                 |                         |               |   |  |
|                                  | Fecha Caducidad<br>ULTIMO MES ULTIMAS 3 SEMANAS ULTIMAS 2 SEM   | MANAS ULTIMA SEMANA   |                                                 |                         |               |   |  |
|                                  |                                                                 |                       | -                                               |                         |               |   |  |
|                                  | 202                                                             | BUSCAR                | LIMPIAR                                         | Versión 1.1.2 RC2       |               |   |  |

Al momento de buscar una solicitud de "Certificado de Liquidación Provisoria", podrán utilizarse los siguientes filtros:

- a. **Nro. Solicitud**: corresponde al número generado por el Portal al momento de generar la solicitud.
- b. Nro. CLP: corresponde al número de certificado generado.
- c. Estados:
  - Ingresado: Se inició una solicitud para obtener un Certificado.
  - **Anulado**: el acreedor canceló su solicitud de CLP.
  - **En verificación TGP**: la TGP se encuentra verificando si las OPs poseen medidas de afectación relacionadas.
  - Verificado TGP: Se controló que las OPs relacionadas no posean medidas de afectación relacionadas, por lo tanto, se encuentra pendiente de generación.
  - **Rechazado TGP:** la solicitud fue rechazada por la TGP. Se recibirá un correo indicando los motivos.
  - **Generado:** el certificado fue generado y se encuentra pendiente de ser firmado digitalmente en TGP.
  - Firmado: el certificado fue firmado digitalmente por TGP. Una vez firmado el acreedor recibirá un correo que indica que cuenta con 20 días hábiles para su descarga y presentación al Banco. Cabe aclarar que la descarga se podrá realizar a partir de la "Fecha de certificado" indicada en el portal.
  - **Entregado**: el certificado ha sido descargado, desde el Aplicativo CLP, por el acreedor.
  - **Caduco**: el Certificado ha caducado, por lo que ha perdido validez para que el acreedor gestione el préstamo con el Banco Provincia.
  - **En verificación BAPRO**: el Certificado fue presentado al Banco Provincia, y este último se encuentra analizando la solicitud del préstamo.

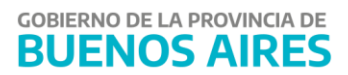

- Rechazado BAPRO: el Banco Provincia rechazó la solicitud realizada por el acreedor para obtener dicho préstamo a tasa preferencial. Se indicarán los motivos en el detalle de la solicitud.
- **Autorizado BAPRO**: El Banco Provincia autorizó la solicitud realizada por el acreedor.
- Cedido: se generó la cesión al Banco Provincia.
- **Cumplido**: Se canceló la deuda.
- d. Tipo Orden Pago: C 41 Orden presupuestaria.
- e. Año Orden de Pago: 2018, 2019 o 2020
- f. **Nro. Orden de Pago**: número de la OP incluida en una solicitud.
- g. **Fecha de Vencimiento**: fecha en la que la Tesorería General cancelará las Órdenes de Pago cedidas al Banco.
- h. Fecha Registración: fecha en la que el acreedor genera la solicitud de CLP.
- i. **Fecha de Caducidad:** fecha en la que caduca el CLP. Es decir, vence el periodo de tiempo para presentarlo en el Banco Provincia.

Al presionar el botón **"Limpiar"** los filtros desaparecen, pudiendo seleccionar nuevos filtros y realizar una nueva búsqueda.

Al presionar el botón **"Buscar"** el usuario podrá efectuar la búsqueda, y obtener los datos según los filtros aplicados.

# Descargar Certificado de Liquidación Provisoria

Una vez que se recibe el email que verifica que el certificado está disponible para la descarga, a partir de la "Fecha de certificado" el acreedor podrá:

- 1) Ingresar al ítem de menú "Buscar Cert. Liq Provisoria" e identificar el certificado que se desea descargar
- 2) Seleccionar la opción "Detalle" indicada en la siguiente imagen:

| igaf <b>PRA</b> <sup>web</sup> |                                                                                                    | PREPROCG               | 🗆 🖬 🚨                |
|--------------------------------|----------------------------------------------------------------------------------------------------|------------------------|----------------------|
| igur <b>b</b> A                |                                                                                                    |                        |                      |
| Buscar Cert. Liq. Provisoria   | Fecha Caducidad<br>USTBURG USTBURG SEEMANNS USTBURG SEEMANNS USTBURG USTBURG SEEMANNA                    |                        |                      |
| Ingresar Cert. Liq. Provisoria |                                                                                                    |                        |                      |
|                                | BUSCAR                                                                                                   |                        |                      |
|                                |                                                                                                    |                        |                      |
|                                |                                                                                                    |                        |                      |
|                                | Mostrar 25 👻 registros Buscar:                                                                           | COPIAR EXCEL           | PDF IMPRIMIR         |
|                                | Nro. Nro. Fecha Fecha Fecha Fecha<br>Solicitud ✔ CLP 〒 Estado 〒 Registración 〒 Certificado 〒 Caducidad 〒 | Fecha<br>Vencimiento = | Importe<br>Solicitud |
|                                | 10 51 FIRMADO 06/04/2020 27/04/2020 12/05/2020                                                           | 22/10/2020             | \$ 8.462.421, 8 📕    |
|                                | Mostrando registros del 1 al 1 de un total de 1 registros<br>« Anterior 1 Siguiente »                    |                        |                      |

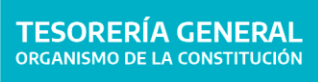

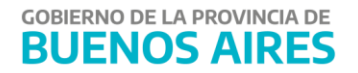

3) Presionar el botón Se descargará el CLP en formato PDF y el estado del mismo cambiará a "ENTREGADO"

| VERIFICACION BAP     | <b>Id 23</b><br>PRO                                                                                                    |                                                                                                    |                                                                                      |                                                                                                    | Des<br>Certi                                                                                                    | cargar Vi<br>licado |
|----------------------|----------------------------------------------------------------------------------------------------|----------------------------------------------------------------------------------------------------|--------------------------------------------------------------------------------------|----------------------------------------------------------------------------------------------------|----------------------------------------------------------------------------------------------------|---------------------|
| creedor              |                                                                                                    |                                                                                                    |                                                                                      |                                                                                                    |                                                                                                    |                     |
|                      | the first set                                                                                                    |                                                                                                    |                                                                                      | 1                                                                                                    |                                                                                                    |                     |
| rro, sorientud<br>23 | Nro. Certificado<br>85                                                                                                    | \$ 4.602.429,87                                                                                                    |                                                                                      | \$ 3.994.653,32                                                                                                    |                                                                                                    |                     |
| 14P                  |                                                                                                    |                                                                                                    |                                                                                      |                                                                                                    |                                                                                                    |                     |
| 10                   |                                                                                                    |                                                                                                    |                                                                                      |                                                                                                    |                                                                                                    |                     |
| Fecha Registación    | Fecha Certificado                                                                                                    |                                                                                                    | Fecha Caducidad                                                                      |                                                                                                    | Fecha Vencimiento                                                                                                    |                     |
| 06/04/2020           | 29/04/2020                                                                                                    |                                                                                                    | 14/05/2020                                                                           |                                                                                                    | 26/10/2020                                                                                                    |                     |
| Ibservaciones        |                                                                                                    |                                                                                                    |                                                                                      |                                                                                                    |                                                                                                    |                     |
| DETAILE DE ORDENES D |                                                                                                    | HISTORIAI                                                                                                    |                                                                                      |                                                                                                    |                                                                                                    |                     |
| ostrar 25 - regist   | ros Busi                                                                                                    | car:                                                                                                    |                                                                                      |                                                                                                    | COPIAR EXCEL                                                                                                    | POF                 |
|                      |                                                                                                    |                                                                                                    |                                                                                      | Importe                                                                                                    | Importe Importe Otro                                                                                                    | s Import            |
|                      |                                                                                                    |                                                                                                    |                                                                                      |                                                                                                    |                                                                                                    |                     |
|                      | <b>TESORERÍA GENERAL</b>                                                                                                    |                                                                                                    |                                                                                      |                                                                                                    | DDOM/SHICIA DE                                                                                                    |                     |
|                      | ORGANISMO DE LA CONSTITUCIÓN                                                                                                    |                                                                                                    |                                                                                      |                                                                                                    | BUENOS                                                                                                    |                     |
|                      | ORGANISMO DE LA CONSTITUCIÓN                                                                                                    | Certificado de Lie                                                                                                    | quidación Pro                                                                        | ovisoria                                                                                                    | BUENOS<br>AIRES                                                                                                    |                     |
|                      |                                                                                                    | Certificado de Lio                                                                                                    | quidación Pro                                                                        | OVISOFIA<br>Código de Validad                                                                                      | BUENOS<br>AIRES                                                                                                    |                     |
|                      | ORGANISMO DE LA CONSTITUCIÓN                                                                                                    | Certificado de Lio                                                                                                    | quidación Pro<br>85<br>F<br>2                                                        | Código de Validac<br>código de Validac<br>echa de certificado<br>19104/2020                                        | tion Fecha de Vencimiento 26/10/2020                                                                                                    |                     |
|                      | ORGANISMO DE LA CONSTITUCIÓN CUIT Razón Social Detalle de órdenes de pago in                                                                                         | Certificado de Lio<br>Número de Certificado                                                                                             | quidación Pro<br>85<br>F<br>2                                                        | Código de Validac<br>Código de Validac<br>echa de certificado<br>19/04/2020                                        | Roninca de BUEROS<br>AIRES                                                                                                    |                     |
|                      | ORGANISMO DE LA CONSTITUCIÓN CUIT Razón Social Detalle de órdenes de pago in                                                                                         | Certificado de Lio<br>Número de Certificado                                                                                             | quidación Pro<br>85<br>F<br>2<br>o<br>rganismo emisor                                | Código de Validad<br>código de Validad<br>echa de certificado<br>19/04/2020<br>MINISTERIO DE                       | BUENOS<br>AIRES<br>tión<br>Fecha de Vencimiento<br>26/10/2020                                                                                                    |                     |
|                      | ORGANISMO DE LA CONSTITUCIÓN CUIT Razón Social Detalle de órdenes de pago in Factura y/o Certificado de Obra                                                         | Certificado de Lio<br>Número de Certificado<br>ncluidas en el certificad<br>De B-0001-00000051 ED                                       | quidación Pro<br>85<br>F<br>2<br>o<br>rganismo emisor<br>xpediente                   | Código de Validac<br>echa de certificado<br>19/04/2020<br>MINISTERIO DE                                            | BUENOS<br>AIRES<br>tón<br>Fecha de Vencimiento<br>26/10/2020                                                                                                    |                     |
|                      | ORGANISMO DE LA CONSTITUCIÓN CUIT Razón Social Detalle de órdenes de pago in Factura y/o Certificado de Obra                                                         | Certificado de Lio<br>Número de Certificado<br>ncluidas en el certificad<br>De B-0001-00000051 ED<br>Retencione                         | quidación Pro<br>85<br>F<br>2<br>o<br>rganismo emisor<br>xpediente<br>s Otras        | Código de Validad<br>echa de certificado<br>19/04/2020<br>MINISTERIO DE<br>deducciones                             | BUEROS<br>BUEROS<br>BUEROS<br>BOINCARE<br>BUEROS<br>BUEROS<br>BUEROS<br>26/10/2020<br>INFRAESTRUCTURA Y<br>SERVICIOS PUBLICOS                                              |                     |
|                      | CUIT Razón Social Detalle de órdenes de pago in Factura y/o Certificado de Obra Importe \$ 2.739.059.28                                                              | Certificado de Lio<br>Número de Certificado<br>ncluidas en el certificad<br>de B-0001-00000051 ED<br>Retencione<br>\$ 362 219,2         | quidación Pro<br>85<br>F<br>2<br>0<br>rganismo emisor<br>xpediente<br>8<br>0<br>tras | Código de Validad<br>echa de certificado<br>19/04/2020<br>MINISTERIO DE<br>deducciones<br>\$ 0.00                  | BUENOS<br>AIRES<br>tión<br>Fecha de Vencimiento<br>26/10/2020<br>INFRAESTRUCTURA Y<br>SERVICIOS PUBLICOS<br>Importe neto<br>\$ 2.376.840.00                                |                     |
|                      | CUIT<br>Razón Social<br>Detalle de órdenes de pago in<br>Factura y/o Certificado de Obra<br>Importe<br>\$ 2.739.059,28                                               | Certificado de Lio<br>Número de Certificado<br>ncluidas en el certificad<br>o<br>B-0001-00000051 ED<br>Retencione<br>\$ 362 219,2<br>Or | quidación Pro                                                                        | Código de Validad<br>echa de certificado<br>eyi04/2020<br>MINISTERIO DE<br>deducciones<br>\$ 0.00<br>MINISTERIO DE | BUERDS<br>BUERDS<br>BUERDS<br>BUERDS<br>BUERDS<br>Focha de Vencimiento<br>26/10/2020<br>INFRAESTRUCTURA Y<br>SERVICIOS PUBLICOS<br>INFRAESTRUCTURA Y<br>SERVICIOS PUBLICOS |                     |
|                      | ORGANISMO DE LA CONSTITUCIÓN CUIT Razón Social Detalle de órdenes de pago in Factura y/o Certificado de Obra Importe \$ 2.739.059,28 Factura y/o Certificado de Obra | Certificado de Lie<br>Número de Certificado<br>ncluidas en el certificad<br>Retencione<br>\$ 362.219.2<br>Or<br>Exercione               | quidación Pro                                                                        | Código de Validad<br>echa de certificado<br>egio4/2020<br>MINISTERIO DE<br>deducciones<br>\$ 0,00<br>MINISTERIO DE | Importeneto Servicios PUBLICOS INFRAESTRUCTURA Y SERVICIOS PUBLICOS INFRAESTRUCTURA Y SERVICIOS PUBLICOS INFRAESTRUCTURA Y SERVICIOS PUBLICOS                              |                     |

\$ 245.557,27

\$ 0,00

\$ 1.617.813,32

\$ 1.863.370,59

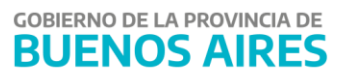